# MEMO GENIE

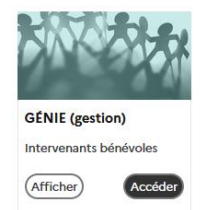

#### **APPLICATION GENIE :**

Accès : PIA – Bureau du directeur – GENIE – Se connecter

Un agrément de parents d'élèves comporte :

Un volet pédagogique valable 5 ans et validé par le conseiller pédagogique EPS de la circonscription

Un volet honorabilité vérifié tous les ans par la DSDEN

Pour être agréé, un parent doit posséder les 2 validations.

Oui 11/09/2021

En attente de

signifie que les 2 validations ont été effectuées. Dans GENIE, ce parent apparaîtra dans l'onglet « bénévoles agréés ».

renouvellemen

En attente de vérification

signifie que l'honorabilité a été vérifiée l'année précédente. Il faut que le directeur demande le renouvellement de cette vérification à l'adresse suivante : 73dmel1@ac-grenoble.fr Dans GENIE, ce parent apparaitra dans l'onglet « Bénévoles ».

signifie que l'honorabilité n'a jamais été vérifiée. Si ce bénévole a validé une session d'agrément, il faut demander la vérification de l'honorabilité à l'adresse suivante : 73dmel1@ac-grenoble.fr Dans GENIE, ce parent apparaîtra dans l'onglet « Bénévoles ».

### Attention à l'orthographe des noms des bénévoles !

#### Anticipez vos besoins en début d'année !

#### SESSIONS D'AGREMENTS

Elles sont départementales, vous pouvez inscrire vos bénévoles sur n'importe quelle session.

La priorité est donnée aux écoles pour lesquelles un cycle va démarrer par la suite (exemple : merci de ne pas inscrire en janvier un bénévole pour un cycle qui démarre en juin).

Les parents non-inscrits ne sont pas accueillis.

Des précisions sont apportées sur GENIE pour chaque session (lieu, horaires, durée, matériel nécessaire), les bénévoles doivent en être informés.

#### Comment inscrire un bénévole à une session d'agrément :

#### A) S'il s'agit d'un nouveau bénévole PAS ENCORE inscrit dans GENIE

- Demander au bénévole de remplir le « Formulaire demande agrément pour les bénévoles »
- Ce formulaire est disponible sur le site de circo ou sur le site « GENIE » dans les documents téléchargeables.
- Le formulaire est à conserver à l'école.
- La date et le lieu de naissance du bénévole sont indispensables ! Grâce à ces informations que la DSDEN pourra interroger automatiquement le fichier des casiers judiciaires et vérifier que le bénévole n'a pas fait l'objet de condamnations pour des faits graves sur mineur.
- Inscrire le bénévole dans la session d'agrément choisie via la procédure suivante :
- Entrer dans le « Bureau directeur » via le PIA (ou ARENA Scolarité 1<sup>er</sup> Degré) et cliquer sur « Génie »
- Cliquer sur « Se connecter » (rectangle bleu)

Vous avez alors accès à toutes les sessions d'agréments ouvertes, avec les dates, lieux, nombre de places disponibles... vous pouvez filtrer par date, lieu ou activités.

- Inscrire le bénévole dans la session choisie grâce au lien « Inscrire un nouveau bénévole » tout à droite de la session.
- Remplir les informations demandées en faisant très attention à ne pas faire d'erreur sur les noms, date et lieu de naissance (pour interrogation du casier judiciaire).
- Il est également possible de créer le bénévole sans l'inscrire à une session via l'onglet « Bénévoles »

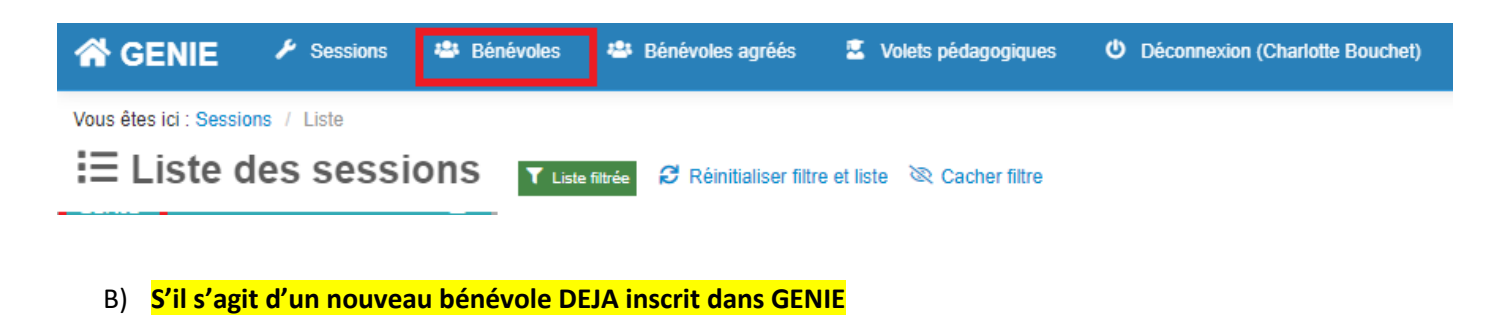

- Aller dans l'onglet « Bénévoles » (dans le bandeau bleu en haut)
- Repérer le bénévole dans la liste de l'école (ou faire une recherche)
- Cliquer sur « Demander » un activité (tout à droite)

| M. AAAA aaa né le 05/09/1978 D.S.D.E.N. DE LA SAVOIE O | En attente de<br>vérification | aucune Aucur | <ul> <li>C Modifier les continuées</li> <li>D Modifier les continuées</li> <li>D Monifier les continuées</li> <li>D Communication</li> <li>A nouler vérif.</li> </ul> |
|--------------------------------------------------------|-------------------------------|--------------|----------------------------------------------------------------------------------------------------|
|--------------------------------------------------------|-------------------------------|--------------|----------------------------------------------------------------------------------------------------|

- Choisir l'activité demandée dans le menu déroulant + « sur session » et valider.
- Retourner dans l'onglet Session puis identifier la session choisie et Cliquer sur « Gérer les inscriptions » (à droite)
- Le bénévole à inscrire apparait dans la liste des bénévoles en attente de cette activité et peut être inscrit à la session
- C) Pour agréer un bénévole « SUR TITRE » (Professeur des écoles ou d'EPS en activité, Brevet d'état...)

#### Demander au bénévole de remplir le « Formulaire demande agrément pour les bénévoles »

 Conserver le formulaire à l'école ainsi qu'une copie du document attestant de la qualification (arrêté de nomination pour les enseignants, brevet d'état....)

## Une fois dans l'application GENIE, cliquer sur « Bénévoles » dans le bandeau bleu en haut, puis « Créer un nouveau bénévole pour une activité » (en bas à gauche)

| 😭 GENIE 🛛 🧨                                               | Sessions     | Bénévoles | 🛎 Bénévoles agréés | 2 | Volets pédagogiques | ወ     | Déconnexion (Charlotte Bouchet)                                                                                                    |  |  |  |
|-----------------------------------------------------------|--------------|-----------|--------------------|---|---------------------|-------|----------------------------------------------------------------------------------------------------|--|--|--|
| Vous êtes ici : Sessions / Liste                          |              |           |                    |   |                     |       |                                                                                                    |  |  |  |
| Activité<br>Date de la session<br>Année scolaire en cours | entre le Oui | et le     | •<br>•             |   | Etat                | de la | I session  Nouvelle : en cours de constitution Ouverte : Ouverte aux inscriptions Annulée : Annulée / Reporté Fermée : Fermée aux inscriptions Terminée : Salsie des résultats en cours/ achevée Archivée : Cloturée / archivée |  |  |  |

- Remplir les informations concernant le bénévole
- Dans le menu déroulant « Type de demande d'agrément », choisir « sur titre », préciser le diplôme dans les commentaires et valider.
- Puis, retourner sur la fiche du bénévole et faire « ajouter un document » : mettre la pièce justificative (arrêté de nomination ou diplôme).
- Prévenir le CPC EPS qu'une demande d'agrément sur titre a été faite.